# **UDST Graduation Ceremony – Graduate Guest Registration Manual**

Graduates may register up to four (4) guests to attend the upcoming graduation ceremony.

## **Registration Link**

Access the official guest registration form using the link published on the website for your ceremony.

|                        | ت خـريــج<br>200<br>Class of<br>Graduation C   | دفعة<br>عنولوجية<br>eremony For Science 8<br>May 15 9 | تعادم والت<br>VOF DOHA<br>TECHNOLOGY  |                       |
|------------------------|------------------------------------------------|-------------------------------------------------------|---------------------------------------|-----------------------|
| College of En          | gineering & Technology and                     | College of Health Scie                                | nces                                  | 7 days & 6 hours to s |
|                        | Gra                                            | duate's Guest F                                       | Registration                          |                       |
| Student ID *<br>Number |                                                |                                                       |                                       |                       |
| Student Full *<br>Name |                                                |                                                       |                                       |                       |
| Student E-mail *       |                                                |                                                       |                                       |                       |
| Mobile number *        | +974                                           |                                                       |                                       |                       |
| I acknowledge that c   | hildren under the age of 10 will not be permit | ed to this event. *                                   |                                       |                       |
|                        |                                                | Yes                                                   |                                       |                       |
| I acknowledge that g   | uest without QR code will not be permitted to  | this event. *<br>Yes                                  |                                       |                       |
| Graduate's Gu          | est                                            |                                                       |                                       |                       |
| Full name              | * E-mail                                       |                                                       | I need a designated area for wheelcha | ir                    |
|                        |                                                |                                                       | Yes No                                |                       |
| + Add G                | Jest                                           |                                                       |                                       |                       |
|                        |                                                | REGISTER                                              |                                       |                       |
|                        |                                                | MICEtribe                                             |                                       |                       |
|                        |                                                | Event software                                        |                                       |                       |

### **Step-by-Step Registration Process**

#### 1. Graduate Information

The graduate must complete the initial section of the form by entering the following:

- Student ID Number
- Full Name
- UDST Email Address
- **Mobile Number** (with country code)

#### 2. Acknowledgements

Before proceeding, the graduate must confirm the following:

- No children under the age of 10 will be permitted at the event.
- Only guests with a valid **QR code** will be granted entry to the venue.

#### 3. Guest Registration

For each guest (up to four), the following information must be provided:

- Full Name
- Email Address

Ensure the email is valid, as the guest's unique QR code will be sent directly to this address.

 Wheelchair Assistance – Indicate whether the guest requires a wheelchairaccessible seat.

The process should be repeated for each additional guest.

#### 4. Submission

Once all guest details have been entered, click "Register" to submit the form.

## **Confirmation Emails**

## • Graduate Email

The graduate will receive a confirmation email containing an **"Edit Group"** button. This allows the graduate to:

• **Update existing guest information** (excluding email addresses; doing so will not regenerate QR codes).

• **Remove and replace a guest** by clicking the delete icon next to the guest entry.

This action will **invalidate** the old guest's QR code and issue a **new QR code** to the newly added guest.

## • Guest Email

Each registered guest will receive a separate email containing their unique **QR code** and the ability to edit their details.

**Note**: If you face any issue receiving your confirmation email address for graduate or the guest please reach out to <u>help@contactless.io</u>.